## Comment puis-je m'assurer que le DJControl Instinct P8 est installé correctement sur mon PC?

Le DJControl Instinct P8 ne requière aucun pilote spécifique. Lors de la connexion au port USB de l'ordinateur, celui-ci devrait être reconnu automatiquement par Windows, qui procèdera à l'installation de pilote générique. Une fois ceci fait, il devrait normalement apparaître au niveau du **Gestionnaire de Périphérique :** 

## Sous Windows 10 / 8.1 / 8

- Appuyez simultanément sur les touches **Windows + S** pour lancer la fonction de **Recherche** de Windows,
- Taper ensuite **Gestionnaire de périphérique**.

## Sous Windows 7/ Vista

- Faite un clique-droit sur l'icône Ordinateur sur votre bureau et sélectionnez Gérer
- Dans la colonne de gauche, cliquez sur Gestionnaire de Périphérique

Les divers éléments du contrôleur DJ devraient apparaître normalement comme suit :

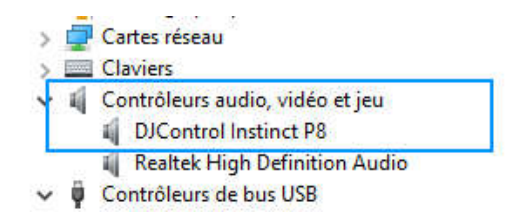

L'interface audio intégré sera également présente au niveau du **Panneau de Configuration** Windows sous **Son:** 

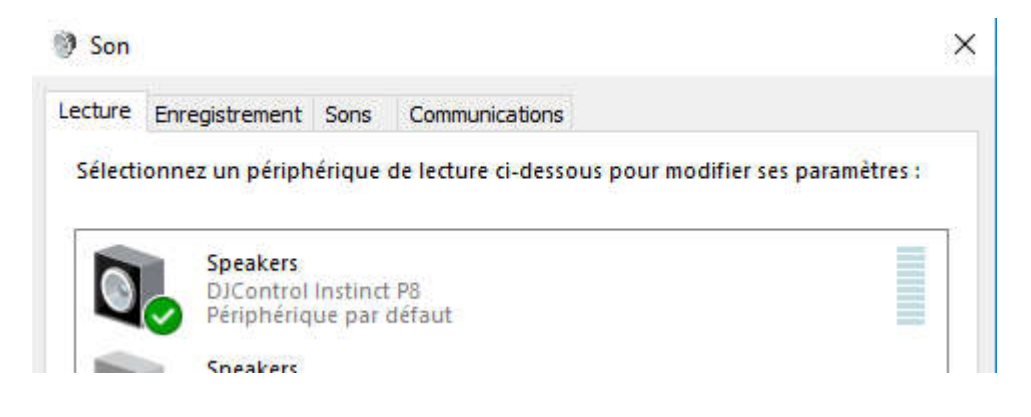

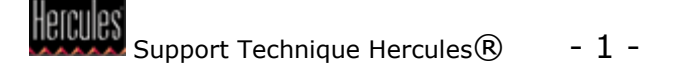

Si par ailleurs vous procédez à l'installation du pilote **ASIO** (disponible sur le site <u>Support Technique</u>), le contrôleur apparaîtra de la manière suivante:

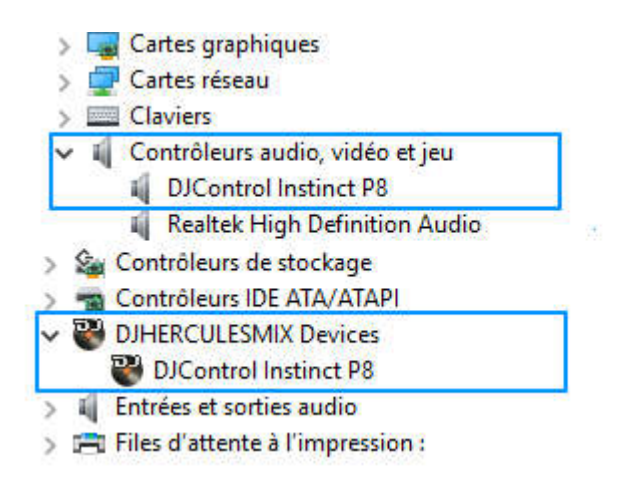

Le **DJ Console Control Panel** est accessible via l'icône dans la Zone de notification (près de l'horloge), ainsi que dans le **Panneau de configuration** Windows. Celui-ci vous permet la modification de différents paramètres relatifs à votre contrôleur DJ

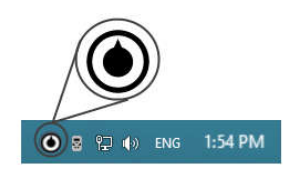

| DJCONTROL IN     | STINCT P8                                                                                                    |
|------------------|----------------------------------------------------------------------------------------------------|
| CANAUX DE SORTIE | PRINCIPAL & PROPOS   VEILLEZ À VOUS MUNIR DE CES INFORMATIONS LORSQUE   VOUS CONTACTEZ NOTRE SUPPORT TECHNIQUE.   PACKAGE: 2.HDJS.2016   FIRMWARE: 1.22   PILOTE: 4.9.5.0   DLL: 0.40.0   CPL: 1.0.13.0   REF: N/A |
|                  | Hercules                                                                                                    |

L'onglet **À propos** vous donne accès aux informations relatives au pilote présentement utilisé. Si vous avez à communiquer avec notre support technique, assurez-vous d'avoir cette information à portée de main.